| Employer eServices®                                                                                                    |                                                                                                    |
|----------------------------------------------------------------------------------------------------|----------------------------------------------------------------------------------------------------|
|                                                                                                    |                                                                                                    |
| Welco                                                                                                    | me to Running Custom Reports                                                                                                    |
| Audience: Employers & Brol                                                                                                  | kers                                                                                                    |
| Module Length: 10 minutes                                                                                                   |                                                                                                    |
| Last Opdated. 077172007                                                                                                    |                                                                                                    |
|                                                                                                    |                                                                                                    |
|                                                                                                    |                                                                                                    |
| I. Demonstration         2. Try It!           Highlight Box         (346 × 100)           (X:0; Y:480)         (X:0; Y:480) | Welcome to the Custom Reports tutorial. In this tutorial, you will learn how to select a custom report, custom define a report, and view report results. |

Welcome to the Custom Reports tutorial. In this tutorial, you will learn how to select a custom report, custom define a report, and view report results.

| Employer eServices®                                                                                                    |                                                                                                    |
|----------------------------------------------------------------------------------------------------|----------------------------------------------------------------------------------------------------|
| Welcome to F<br>Audience: Employers & Brokers                                                                               | Running Custom Reports                                                                                                    |
| Module Length: 10 minutes<br>Last Updated: 07/11/2007                                                                       |                                                                                                    |
|                                                                                                    |                                                                                                    |
| 1. Demonstration         2. Try It!           Highlight Box         (346 × 100)           (X:0; Y:480)         (X:0; Y:480) | Also, please note that your screens may be a bit different from the ones you'll see in this tutorial. The difference depends on your contractual agreement. |

Also, please note that your screens may be a bit different from the ones you'll see in this tutorial. The difference depends on your contractual agreement.

| Employer eServices®                                                                                                    |              |                                                                                                    |
|----------------------------------------------------------------------------------------------------|--------------|----------------------------------------------------------------------------------------------------|
|                                                                                                    | Welcome to R | unning Custom Reports                                                                                                    |
| Audience: Employer                                                                                                    | s & Brokers  |                                                                                                    |
| Last Updated: 07/11/                                                                                                    | 2007         |                                                                                                    |
|                                                                                                    |              |                                                                                                    |
|                                                                                                    |              |                                                                                                    |
| 1. Demonstration         2. Try It           Highlight Box         (346 × 100)           (X:0; Y:480)         (X:0; Y:480) | 1            | Finally, remember that all sample information you'll see in this<br>tutorial is fictitious. Any resemblance to existing individuals<br>or companies is purely coincidental. |

Finally, remember that all sample information you'll see in this tutorial is fictitious. Any resemblance to existing individuals or companies is purely coincidental.

| Employer eSe                                                                                                    | ervices®                                                                                                    |                                                                                   |                                                      |                                                                                                    |                                                                                                    |                                         |                              | <u> </u>                  |
|----------------------------------------------------------------------------------------------------|----------------------------------------------------------------------------------------------------|-----------------------------------------------------------------------------------|------------------------------------------------------|----------------------------------------------------------------------------------------------------|----------------------------------------------------------------------------------------------------|-----------------------------------------|------------------------------|---------------------------|
| Reports Home Au                                                                                                    | itomated Reports                                                                                                    | Custom Reports                                                                    | Recent R                                             | eports                                                                                                    | Help & Training                                                                                                    | News                                    | Tools                        | Logou                     |
| ECR                                                                                                    |                                                                                                    |                                                                                   |                                                      |                                                                                                    |                                                                                                    |                                         |                              |                           |
| Welcome Select Employer                                                                                                    |                                                                                                    |                                                                                   |                                                      |                                                                                                    |                                                                                                    |                                         |                              |                           |
| View Automa                                                                                                    | ated Reports                                                                                                    |                                                                                   |                                                      | Help & T                                                                                                    | raining Resources                                                                                                    |                                         |                              |                           |
| View, print<br>and export<br>reports<br>eServices<br>Customer<br>Reporting has<br>created for<br>you.<br>View<br><u>all othe</u> | vil 2006 (reports cont.<br>2006)<br>2VC-Paid<br>Claim Expenses by Siz<br>Network Utilization<br>Membership by Month<br>additional reports cre<br>er months within the p       | ain results through<br>Type<br>se of Payment<br>eated for you this m<br>ast year. | nonth and                                            | Maintena<br>Phone: 1-<br>E-mail: C<br>Help with a<br>Frequently<br>Glossary of<br>Online Tuto<br>Printable R<br>Reporti<br>11/13/200<br>Inpatient f | nce Period: Nightly 10 p<br>800-651-5465<br>JustRept_Help@uhc.com<br><u>ISpecific Report</u><br>Asked Questions<br><u>I Terms</u><br>orials<br>eference Materials<br>ng News<br>76<br>Event Data Unavailable | p.m 7 a.r                               | n. (ET)                      |                           |
| Create, edit,<br>export and<br>print your<br>own reports<br>using up-to-                                                         | inancial (Data Current 7)<br>Claim Expenses by Size of<br>Claim Lag Study<br>Detail Payment<br>Detail Payment - Non Co<br>Large Loss Claim Payment<br>Payments by Benefit Typ | brough May 31, 2006)<br>of Payment<br>nfidential<br><u>nts</u><br>De              |                                                      | 10/20/200<br>Membersh<br>10/02/200<br>"Percent o<br>Available v<br>More New:<br>Reportin<br>Create and                                              | 76<br>ip Issue Affects Some Cus<br>76<br>if Savings" and "Shared Sa<br>via Automated Reporting<br>5<br>5<br>g Tools<br>Modify Group Segment Fil                                                              | stomers<br>avings" Rep<br>I <u>ters</u> | oorts Now                    | _                         |
| 1. Demonstration                                                                                                    | 2. Try It!<br>Highlight Box<br>(346 × 100)<br>(X:0; Y:480)                                                                                                    | F                                                                                 | There are s<br>Report from<br>The first opt<br>itle. | everal wa<br>the Emp<br>ion is to                                                                                                    | ays an employer c<br>oloyer eServices R<br>click on the Run C                                                                                                    | an acce<br>leportin<br>ustom F          | ss a Cu<br>g home<br>Reports | istom<br>page.<br>section |

There are several ways an employer can access a Custom Report from the Employer eServices Reporting home page. The first option is to click on the Run Custom Reports section title.

| Employer eServices®                                                                                                    | <u> </u>                                                                                                    |
|----------------------------------------------------------------------------------------------------|----------------------------------------------------------------------------------------------------|
| Reports Home Automated Reports Custom Repo                                                                                                    | orts Recent Reports Help & Training News Tools Logou                                                                                                    |
| ECR                                                                                                    |                                                                                                    |
| Welcome Select Employer                                                                                                    |                                                                                                    |
| View Automated Reports                                                                                                    | Help & Training Resources                                                                                                    |
| Image: Second state of the second state of the second s | Maintenance Period: Nightly 10 p.m 7 a.m. (ET)         Phone: 1-800-651-5465         E-mail: CustRept_Help@uhc.com         Help with a Specific Report         Frequently Asked Questions         Glossary of Terms         Online Tutorials         Printable Reference Materials         is month and         Reporting News         11/13/2006         Inpatient Event Data Upavailable |
| Run Custom Reports                                                                                                    | 10/20/2006 —                                                                                                    |
| Image: Create, edit, export and print your own reports       Detail Payment File Payment (X199, Y139)         Image: Create and print your own reports       Detail Payment planet planet                                              | Membership Issue Affects Some Customers         10/02/2006         "Percent of Savings" and "Shared Savings" Reports Now         Available via Automated Reporting         More News         Reporting Tools         Create and Modify Group Segment Filters                                                                                                    |
| Ising lights         Content of Definition (1)           1. Demonstration         2. Try I!           Highlight Box         (346 x 100)           (X:0; Y:480)         (X:0; Y:480)                                                                                                    | The second option is to click one of the quick report links<br>under the Run Custom Reports section title. You may have to<br>click the "+" sign beside the folder to see all available<br>reports.                                                                                                    |

The second option is to click one of the quick report links under the Run Custom Reports section title. You may have to click the "+" sign beside the folder to see all available reports.

| * Employer eServices®                                                                                                    | ·                                                                                                    |  |  |  |
|----------------------------------------------------------------------------------------------------|----------------------------------------------------------------------------------------------------|--|--|--|
| Reports Home Automated Reports Cu:High tox                                                                                                    | rts Recent Reports Help & Training News Tools Logou                                                                                                    |  |  |  |
| ECR                                                                                                    |                                                                                                    |  |  |  |
| Welcome Select Employer         Select           View Automated Reports         Select                                                                                                    | t the Custom Reports link                                                                                                    |  |  |  |
| April 2006 (reports contain results through<br>3/31/2006)<br>PVC-Paid                                                                                                    | Phone:         1-800-651-5465           E-mail:         CustRept_Help@uhc.com           Help with a Specific Report                                                                                   |  |  |  |
| View, print Payments by Benefit Type<br>and export Claim Expenses by Size of Payment<br>reports Structure Utilization                                                                                                    | Frequently Asked Questions<br>Glossary of Terms<br>Online Tutorials                                                                                                    |  |  |  |
| Customer <u>Membership by Month</u><br>Reporting has <u>Membership by Month</u><br>created for<br>you. <u>View additional reports created for you this</u><br>all other months within the past year.                                                                                                    | s month and<br>11/13/2006                                                                                                    |  |  |  |
| Run Custom Reports         Image: Constraint of the system         Image: Constraint of the system | Inpatient Event Data Unavailable<br>10/20/2006<br>Membership Issue Affects Some Customers<br>10/02/2006<br>"Percent of Savings" and "Shared Savings" Reports Now<br>Available via Automated Reporting |  |  |  |
| Create, edit, <u>Detail Payment - Non Confidential</u><br>export and <u>Large Loss Claim Payments</u><br>own reports <u>Payments by Benefit Type</u>                                                                                                    | More News<br>Reporting Tools<br>Create and Modify Group Segment Filters                                                                                                    |  |  |  |
| 1. Demonstration         2. Try It!           Highlight Box         (346 × 100)           (X:0; Y:480)         (X:0; Y:480)                                                                                                    | The third option is to click on the Custom Reports menu<br>In this example we will access a Custom Report by clicki<br>on the Custom Reports menu link.                                               |  |  |  |

The third option is to click on the Custom Reports menu link. In this example we will access a Custom Report by clicking on the Custom Reports menu link.

| Employer eServices®                                                                                                    |                                                 |                                             |                        |                        | <u> </u>    |  |  |
|----------------------------------------------------------------------------------------------------|-------------------------------------------------|---------------------------------------------|------------------------|------------------------|-------------|--|--|
| Reports Home Automated Reports Custon Repo                                                                                                    | <u>rts</u> Recent Reports                       | Help & Training                             | News                   | Tools                  | Logou       |  |  |
| Reports Home > ECR > Custom Reports                                                                                                    |                                                 |                                             |                        |                        | III II      |  |  |
| Select the type of report you want to run by selecting a report category. The category folder will open displaying all reports available in that category. |                                                 |                                             |                        |                        |             |  |  |
| Click the <b>Help</b> link to view more information about a repo                                                                                           | rt category.                                    |                                             |                        |                        |             |  |  |
| Highlight Box<br>(72 × 82)<br>(X:56; Y:189)                                                                                                    | Highlight Box<br>(72 × 82)<br>(X:405;<br>Y:192) | anaged Pharmacy<br>P                        |                        |                        |             |  |  |
| Highlight Box<br>(72 × 82)<br>(X:56; Y:278)<br>Help<br>(X:56; Y:278)<br>Membership<br>Highlight Box<br>(72 × 82)<br>(X:405;<br>Y:283)                      |                                                 |                                             |                        |                        |             |  |  |
| © 2006 UnitedHealth Group ®, Inc. All Rights Reserved. Confidential                                                                                        |                                                 |                                             |                        |                        |             |  |  |
| 1. Demonstration         2. Try It!           Highlight Box         (346 × 100)           (X:0; Y:480)         (X:0; Y:480)                                | Report category fold<br>Report screen. Sele     | lers are accessible<br>act a category folde | e from tl<br>er by cli | ne Custo<br>cking it ( | om<br>once. |  |  |

Report category folders are accessible from the Custom Report screen. Select a category folder by clicking it once.

| Employer eServices®                                                                                                    |                                                                                |  |  |  |  |  |  |
|----------------------------------------------------------------------------------------------------|--------------------------------------------------------------------------------|--|--|--|--|--|--|
| Reports Home Automated Reports <u>Custon Repo</u>                                                                                                    | o <mark>rts</mark> Recent Reports Help & Training News Tools Logou             |  |  |  |  |  |  |
| Reports Home > ECR > Custom Reports                                                                                                    |                                                                                |  |  |  |  |  |  |
| Select the type of report you want to run by selecting a report category. The category folder will open displaying all reports available in that category. |                                                                                |  |  |  |  |  |  |
| Click the <b>Help</b> link to view more information about a repo                                                                                           | ort category.                                                                  |  |  |  |  |  |  |
|                                                                                                    | Managed Pharmacy                                                               |  |  |  |  |  |  |
| Medical<br>Help<br>Help                                                                                                    |                                                                                |  |  |  |  |  |  |
| © 2006 UnitedHealth Group ®, Inc. All Rights Reserved. Confidential.                                                                                       | l.                                                                             |  |  |  |  |  |  |
| 1. Demonstration         2. Try It!           Highlight Box         (346 x 100)           (X:0; Y:480)         (X:0; Y:480)                                | Click the Help link to view more information about a specific report category. |  |  |  |  |  |  |

Click the Help link to view more information about a specific report category.

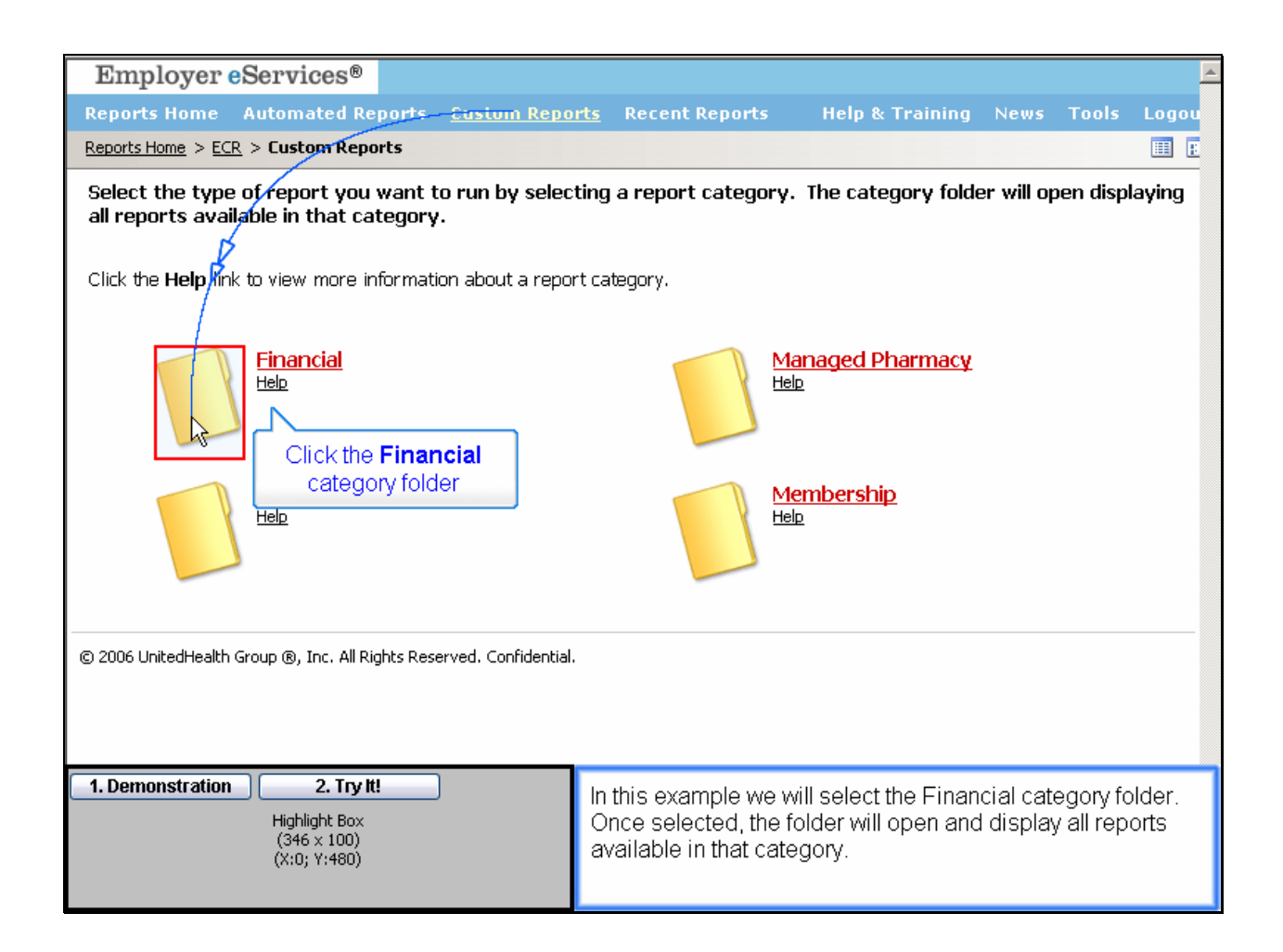

In this example we will select the Financial category folder. Once selected, the folder will open and display all reports available in that category.

| Employer eServices®                                                                                                    |                                                                                                    |                                                                                                    |                                                    |                | <u> </u>                 |  |
|----------------------------------------------------------------------------------------------------|----------------------------------------------------------------------------------------------------|----------------------------------------------------------------------------------------------------|----------------------------------------------------|----------------|--------------------------|--|
| Reports Home Automated Reports Custom Repo                                                                                                    | rts Recent Reports                                                                                                    | Help & Training                                                                                                    | News                                               | Tools          | Logou                    |  |
| Reports Home > ECR > Custom Reports > Financial                                                                                                    |                                                                                                    |                                                                                                    |                                                    |                | III E                    |  |
| Select the report you want to run. You will be prompted to enter the criteria for your report including specific dates, your group segment filter or policy number and other optional parameters for the report.                                                                            |                                                                                                    |                                                                                                    |                                                    |                |                          |  |
| Click the <b>report name</b> to produce the report with online<br>Click the <b>Export</b> link to produce this report as an Excel, C<br>Click the <b>PDF</b> link to produce this report as an Adobe PDF<br>Click the <b>Help</b> link to view more information about a repo                | editing tools.<br>SV or HTML document.<br>document suitable for p<br>rt.                                                                                                    | printing.                                                                                                    |                                                    |                |                          |  |
| Claim Exclusion Box Size of<br>Payments: 123; Y:238)<br>Help<br>Provides counts of claimants and total claim<br>payments within incremental, fixed dollar<br>ranges.<br>Export PDE                                                                                                    |                                                                                                    |                                                                                                    |                                                    |                |                          |  |
| Detail Flight Beent<br>Help<br>Provides check transaction information for<br>payments of ASO and SCSL-100 claims. Each<br>transaction contains confidential, individually<br>identifiable health information for the<br>subscriber and claimant associated with the<br>claim.<br>Export PDE |                                                                                                    | Detail Payment - Nor<br>Confidential<br>Help<br>Provides check transaction inf<br>payments of claims for all fun<br>arrangements. No individually<br>health information is visible or<br>Export PDE | ormation f<br>ding<br>y identifiab<br>n this repor | or<br>le<br>t. |                          |  |
| 1. Demonstration         2. Try It!           Highlight Box         (346 × 100)           (X:0; Y:480)         (X:0; Y:480)                                                                                                    | On the Financial Report Selection screen, click on the title of<br>the report you'd like to generate. If you'd like to view a more<br>detailed description of a report, click the Help link found<br>under each report name. |                                                                                                    |                                                    |                | title of<br>a more<br>nd |  |

On the Financial Report Selection screen, click on the title of the report you'd like to generate. If you'd like to view a more detailed description of a report, click the Help link found under each report name.

| Employer eServices®                                                                                                    |                                                                          |                                                                                                    |                                                           |                | <u> </u> |  |
|----------------------------------------------------------------------------------------------------|--------------------------------------------------------------------------|----------------------------------------------------------------------------------------------------|-----------------------------------------------------------|----------------|----------|--|
| Reports Home Automated Reports Custom Repo                                                                                                    | rts Recent Reports                                                       | Help & Training                                                                                                    | News                                                      | Tools          | Logou    |  |
| Reports Home > ECR > Custom Reports > Financial                                                                                                    |                                                                          |                                                                                                    |                                                           |                | III E    |  |
| Select the report you want to run. You will be prompted to enter the criteria for your report including specific dates, your group segment filter or policy number and other optional parameters for the report.                                                                       |                                                                          |                                                                                                    |                                                           |                |          |  |
| Click the <b>report name</b> to produce the report with online<br>Click the <b>Export</b> link to produce this report as an Excel, C<br>Click the <b>PDF</b> link to produce this report as an Adobe PDF<br>Click the <b>Help</b> link to view more information about a repo           | editing tools.<br>SV or HTML document.<br>document suitable for p<br>rt. | rinting,                                                                                                    |                                                           |                |          |  |
| Claim Expenses by Size of<br>Payment<br>Help<br>Provides counts of claimants and total claim<br>payments within incremental, fixed dollar<br>ranges.<br>Export PDF                                                                                                    |                                                                          | Claim Lag Study<br>Help<br>Identifies the time lapse betw<br>service was incurred and the<br>was processed.<br>Export PDE                                                                           | veen the da<br>date the cl                                | ate a<br>aim   |          |  |
| Detail Payment<br>Help<br>Provides check transaction information for<br>payments of ASO and SCSL-100 claims. Each<br>transaction contains confidential, individually<br>identifiable health information for the<br>subscriber and claimant associated with the<br>claim.<br>Export PDE |                                                                          | Detail Payment - Nor<br>Confidential<br>Help<br>Provides check transaction inf<br>payments of claims for all fun<br>arrangements. No individually<br>health information is visible or<br>Export PDE | 1_<br>formation f<br>ding<br>y identifiab<br>n this repor | or<br>le<br>t. |          |  |
| 1. Demonstration         2. Try It!           Highlight Box         (346 x 100)           (X:0; Y:480)         (X:0; Y:480)                                                                                                    | Click the Export lir<br>an Microsoft Exce                                | nk to select the repor<br>I, CSV or HTML doci                                                                                                    | t criteria<br>ument.                                      | a and e>       | ¢port as |  |

Click the Export link to select the report criteria and export as an Microsoft Excel, CSV or HTML document.

| Employer eServices®                                                                                                    |                                                                                                    |                                                                                                    |                                                           |                | <b></b> |  |
|----------------------------------------------------------------------------------------------------|----------------------------------------------------------------------------------------------------|----------------------------------------------------------------------------------------------------|-----------------------------------------------------------|----------------|---------|--|
| Reports Home Automated Reports Custom Repo                                                                                                    | rts Recent Reports                                                                                            | Help & Training                                                                                                    | News                                                      | Tools          | Logou   |  |
| Reports Home > ECR > Custom Reports > Financial                                                                                                    |                                                                                                    |                                                                                                    |                                                           |                | III I:  |  |
| Select the report you want to run. You will be prompted to enter the criteria for your report including specific dates, your group segment filter or policy number and other optional parameters for the report.                                                                       |                                                                                                    |                                                                                                    |                                                           |                |         |  |
| Click the <b>report name</b> to produce the report with online<br>Click the <b>Export</b> link to produce this report as an Excel, C<br>Click the <b>PDF</b> link to produce this report as an Adobe PDF<br>Click the <b>Help</b> link to view more information about a repo           | editing tools.<br>SV or HTML document<br>document suitable for<br>rt.                                         | printing.                                                                                                    |                                                           |                |         |  |
| Claim Expenses by Size of<br>Payment<br>Help<br>Provides counts of claimants and total claim<br>payments within incremental, fixed dollar<br>ranges.<br>Export PDF                                                                                                    |                                                                                                    | Claim Lag Study<br>Help<br>Identifies the time lapse betw<br>service was incurred and the<br>was processed<br>Export PDF                                                                            | veen the da<br>date the cl                                | ate a<br>aim   |         |  |
| Detail Payment<br>Help<br>Provides check transaction information for<br>payments of ASO and SCSL-100 claims. Eacl<br>transaction contains confidential, individually<br>identifiable health information for the<br>subscriber and claimant associated with the<br>claim.<br>Export PDE |                                                                                                    | Detail Payment - Nor<br>Confidential<br>Help<br>Provides check transaction inf<br>payments of claims for all fun<br>arrangements. No individually<br>health information is visible or<br>Export PDF | 1_<br>formation f<br>ding<br>y identifiab<br>n this repor | or<br>le<br>t. |         |  |
| <b>1. Demonstration 2. Try It!</b> Highlight Box (346 × 100) (X:0; Y:480)                                                                                                    | Click the PDF link to select the report criteria and export a<br>an Adobe PDF document suitable for printing. |                                                                                                    |                                                           |                | ort as  |  |

Click the PDF link to select the report criteria and export as an Adobe PDF document suitable for printing.

| Employer eServices®                                                                                                    |                                                                                                    |                                                                                                    |                                                          |                | <u> </u> |  |  |
|----------------------------------------------------------------------------------------------------|----------------------------------------------------------------------------------------------------|----------------------------------------------------------------------------------------------------|----------------------------------------------------------|----------------|----------|--|--|
| Reports Home Automated Reports Custom Repo                                                                                                    | rts Recent Reports                                                                                                    | Help & Training                                                                                                    | News                                                     | Tools          | Logou    |  |  |
| Reports Home > ECR > Custom Reports > Financial                                                                                                    |                                                                                                    |                                                                                                    |                                                          |                | III I:   |  |  |
| Select the report you want to run. You will be pro<br>dates, your group segment filter or policy number a                                                                                                    | Select the report you want to run. You will be prompted to enter the criteria for your report including specific dates, your group segment filter or policy number and other optional parameters for the report. |                                                                                                    |                                                          |                |          |  |  |
| Click the <b>report name</b> to produce the report with online<br>Click the <b>Export</b> link to produce this report as an Excel, C<br>Click the <b>PDF</b> link to produce this report as an Adobe PDF<br>Click the <b>Help</b> link to view more information about a repo           | editing tools.<br>SV or HTML document<br>document suitable for<br>rt.                                                                                                    | printing.                                                                                                    |                                                          |                | A        |  |  |
| Claim Expenses by Size of<br>Payment<br>Help<br>Provides counts of claimants and total claim<br>payments within incremental, fixed dollar<br>ranges.<br>Export PDE                                                                                                    |                                                                                                    | Claim Lag Study<br>Help<br>Identifies the time lapse betw<br>service was incurred and the<br>was processed.<br>Export PDF                                                                           | veen the da<br>date the cl                               | ate a<br>aim   |          |  |  |
| Detail Payment<br>Help<br>Provides check transaction information for<br>payments of ASO and SCSL-100 claims. Each<br>transaction contains confidential, individually<br>identifiable health information for the<br>subscriber and claimant associated with the<br>claim.<br>Export PDE |                                                                                                    | Detail Payment - Nor<br>Confidential<br>Help<br>Provides check transaction inf<br>payments of claims for all fun<br>arrangements. No individually<br>health information is visible or<br>Export PDE | 1<br>formation f<br>ding<br>y identifiab<br>n this repor | or<br>le<br>t. |          |  |  |
| 1. Demonstration         2. Try It!           Highlight Box         (346 x 100)           (X:0; Y:480)         (X:0; Y:480)                                                                                                    | Scroll down the b<br>reports available                                                                                                    | rowser window to see                                                                                                    | e the ent                                                | tire list (    | of       |  |  |

Scroll down the browser window to see the entire list of reports available.

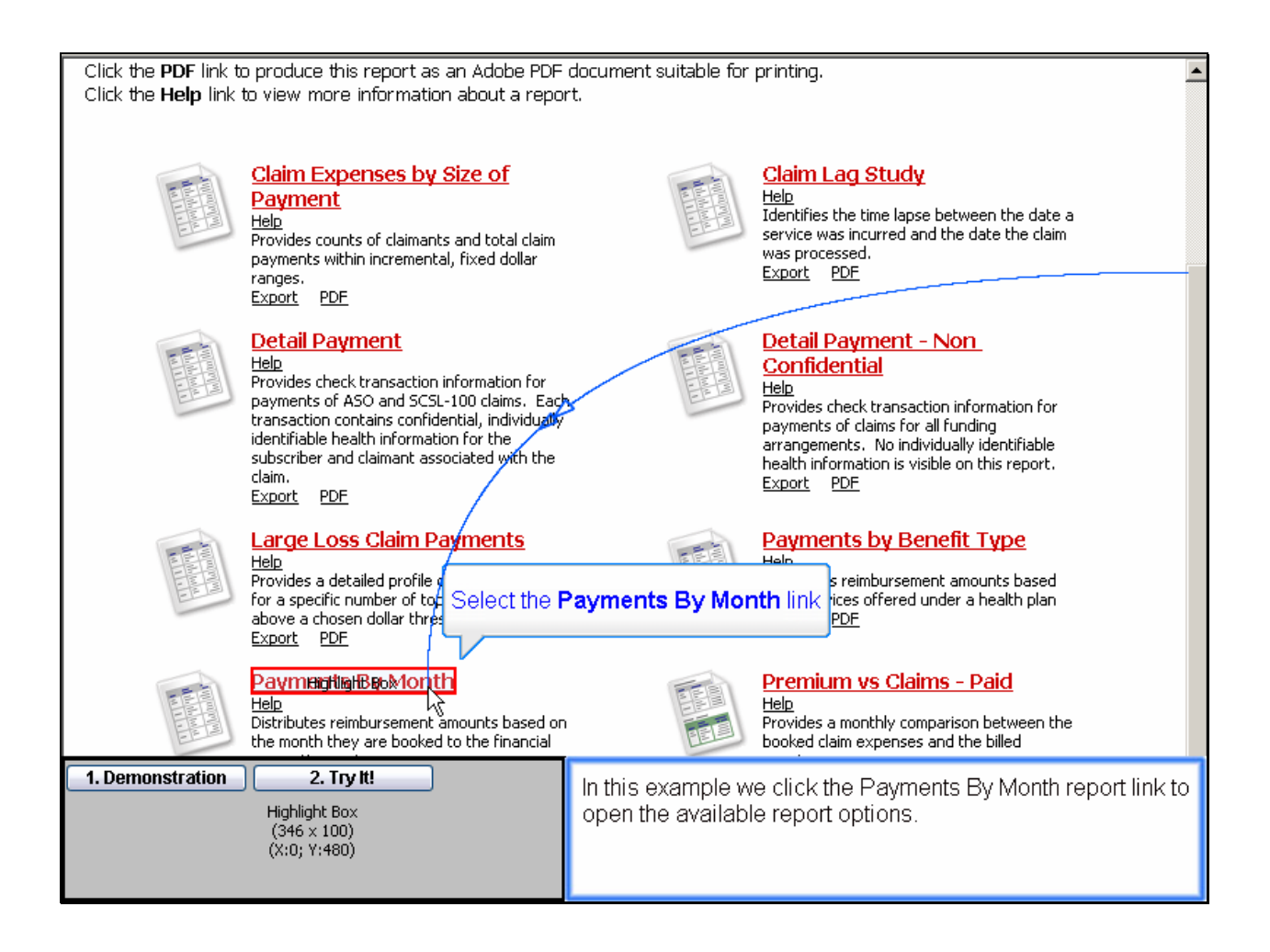

In this example we click the Payments By Month report link to open the available report options.

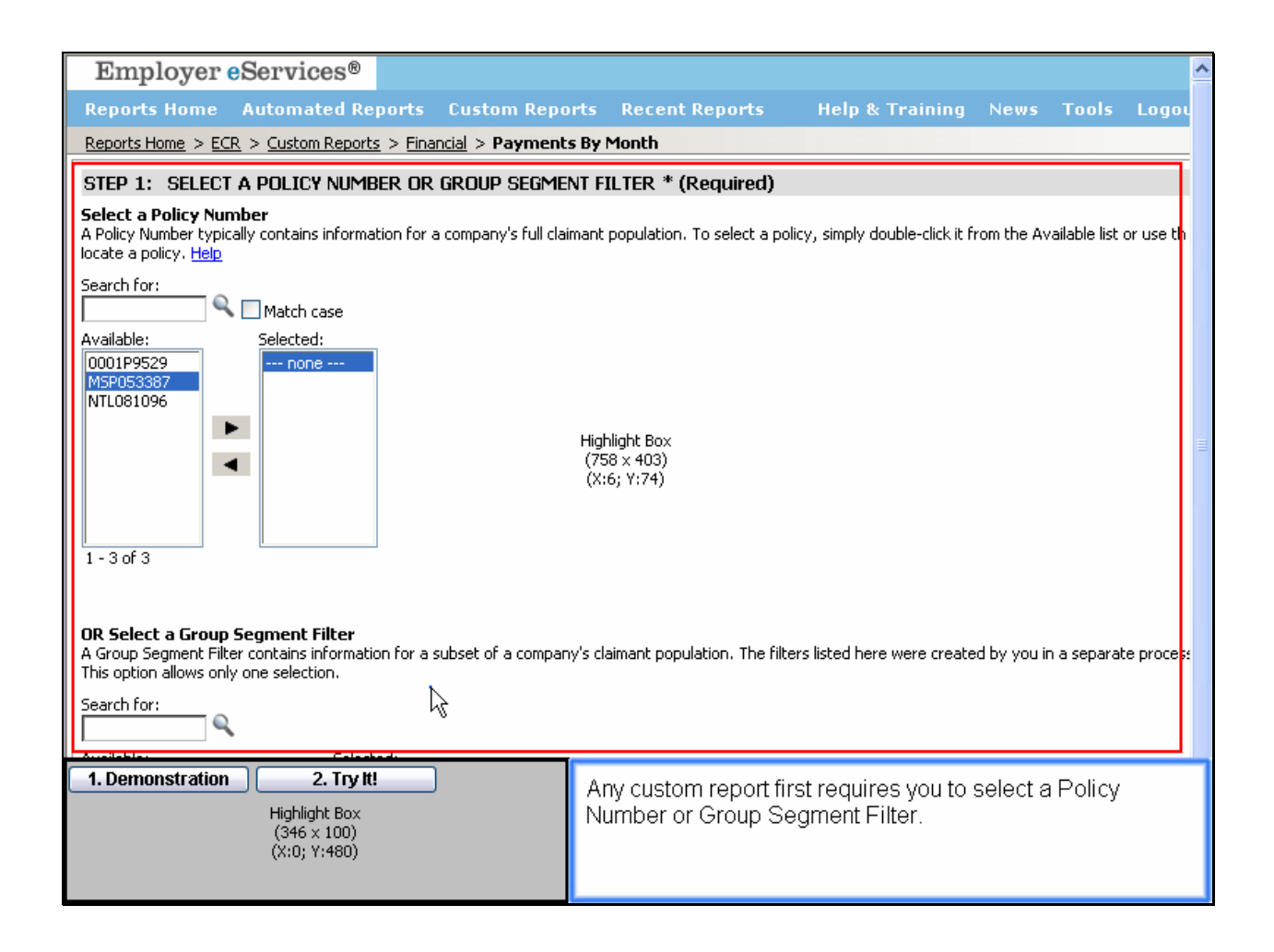

Any custom report first requires you to select a Policy Number or Group Segment Filter.

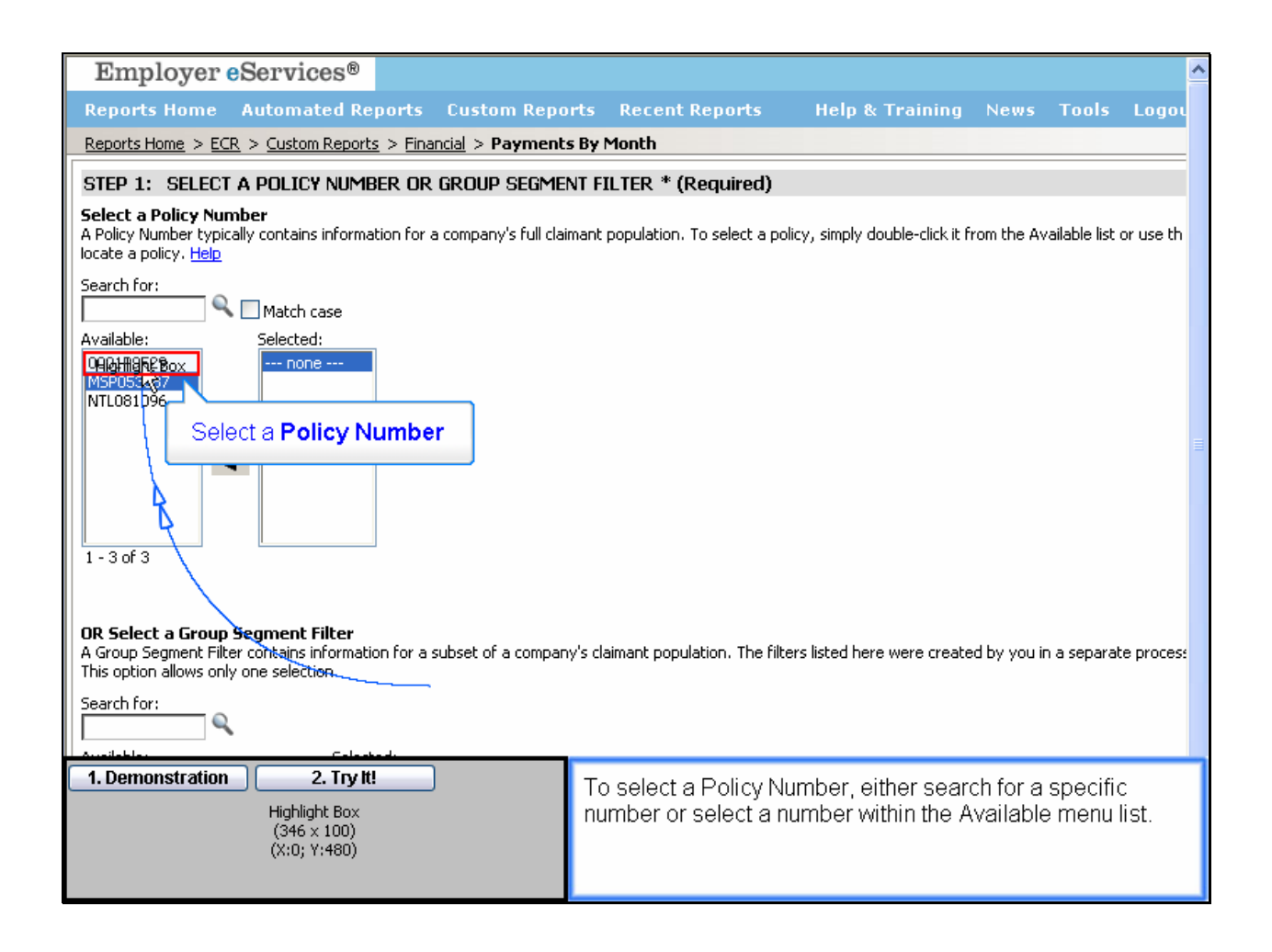

To select a Policy Number, either search for a specific number or select a number within the Available menu list.

| Employer eServices <sup>®</sup>                                                                                                    | ·                                                                                              |
|----------------------------------------------------------------------------------------------------|------------------------------------------------------------------------------------------------|
| Reports Home Automated Reports Custom Repo                                                                                                    | rts Recent Reports Help & Training News Tools Logou                                            |
| <u>Reports Home</u> > <u>ECR</u> > <u>Custom Reports</u> > <u>Financial</u> > <b>Payments</b>                                                              | s By Month                                                                                     |
| STEP 1: SELECT A POLICY NUMBER OR GROUP SEGMEN                                                                                                    | NT FILTER * (Required)                                                                         |
| Select a Policy Number<br>A Policy Number typically contains information for a company's full clair<br>locate a policy. <u>Help</u>                        | imant population. To select a policy, simply double-click it from the Available list or use th |
| Search for:                                                                                                    |                                                                                                |
| Myalable:                                                                                                    |                                                                                                |
| 1 - 3 of 3                                                                                                    |                                                                                                |
| <b>OR Select a Group Segment Filter</b><br>A Group Segment Filter contains information for a subset of a company<br>This option allows only one selection. | y's claimant population. The filters listed here were created by you in a separate proces؛     |
| Search for:                                                                                                    |                                                                                                |
| 1. Demonstration         2. Try It!           Highlight Box         (346 x 100)           (X:0; Y:480)         (X:0; Y:480)                                | Click the right arrow button to add the number to the Selected menu list.                      |

Click the right arrow button to add the number to the Selected menu list.

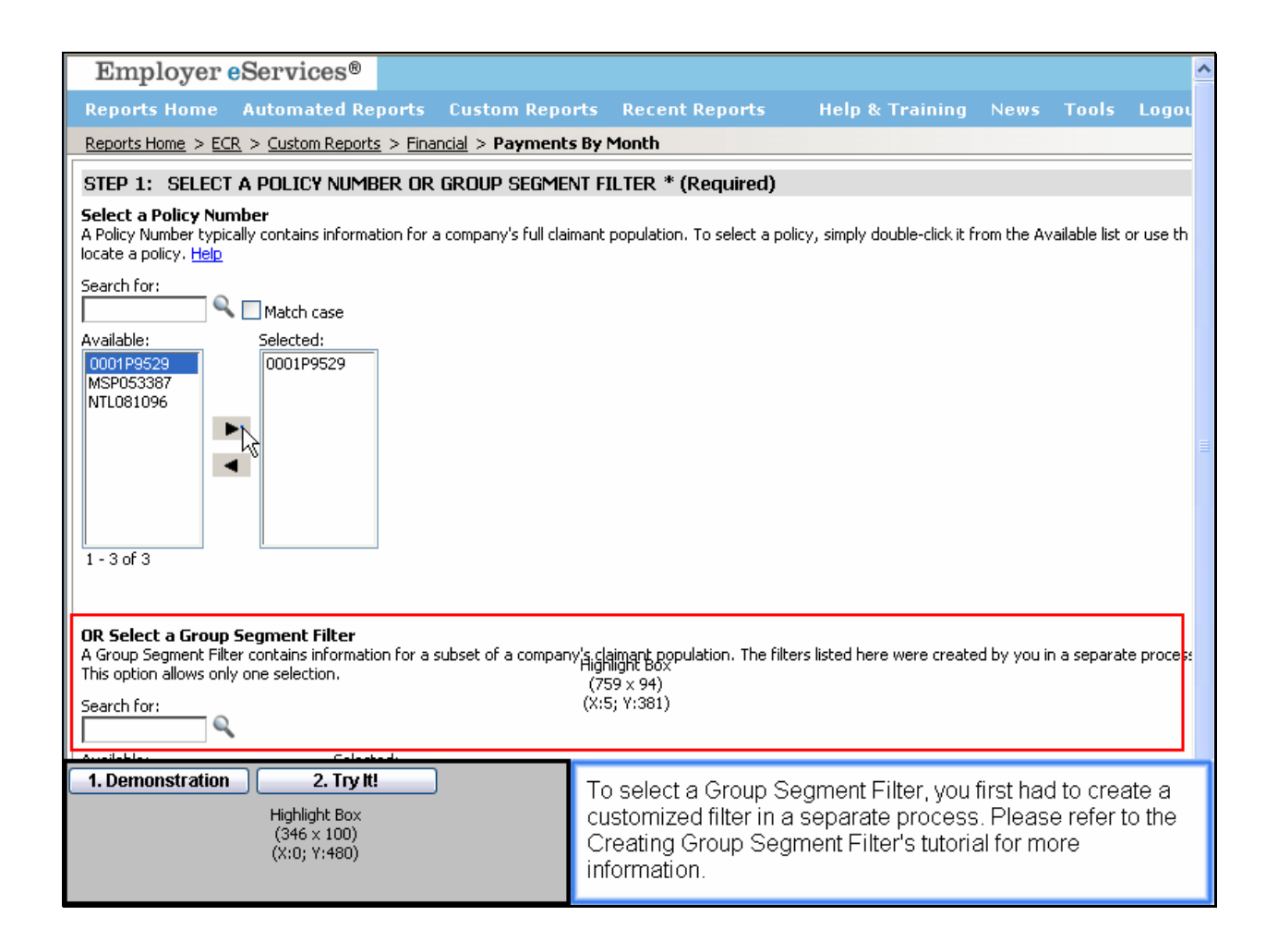

To select a Group Segment Filter, you first had to create a customized filter in a separate process. Please refer to the Creating Group Segment Filter's tutorial for more information.

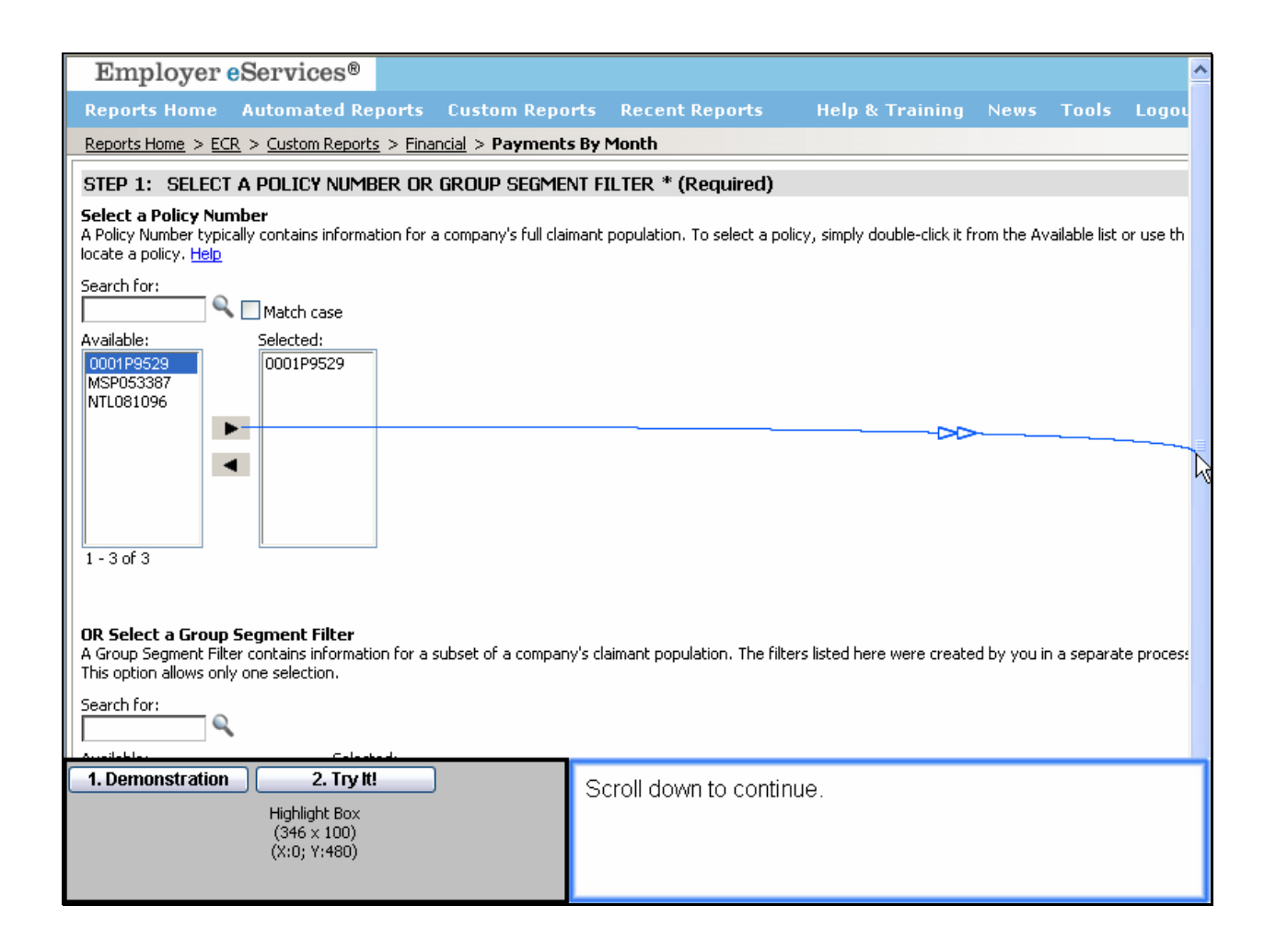

Scroll down to continue.

| Employer eServices®                                                                                                    |                                             |                                               |                       |                   | ^          |
|----------------------------------------------------------------------------------------------------|---------------------------------------------|-----------------------------------------------|-----------------------|-------------------|------------|
| Reports Home Automated Reports Custom Repo                                                                                                    | rts Recent Reports                          | Help & Training                               | News                  | Tools             | Logou      |
| Reports Home > ECR > Custom Reports > Financial > Payment                                                                                                    | By Month                                    |                                               |                       |                   |            |
| OR Select a Group Segment Filter<br>A Group Segment Filter contains information for a subset of a compan<br>This option allows only one selection.<br>Search for:<br>Available:<br>Group Segment Filter<br>Group Segment Filter | y's claimant population. The filt           | ers listed here were create                   | ed by you in a        | a separati        | e proces:  |
| 1 - 2 of 2                                                                                                    |                                             |                                               |                       |                   |            |
| Step 2. Select A DATE TTPE (Required)                                                                                                    | as incurred) <b>Book dates</b> indis        | ate when claim nauments                       | are entered i         | into the fir      | nancial a  |
| dates (years/months) after you click CONTINUE. Help<br>This option allows only one selection.                                                                                                    | as incurred). DOOK dates indic              | ate when claim payments (                     | are encereu i         |                   | nanciai ai |
| O Service Dates                                                                                                    |                                             |                                               |                       |                   |            |
| 1. Demonstration         2. Try It!           Highlight Box         (346 x 100)           (X:0; Y:480)         (X:0; Y:480)                                                                                                    | To select a Group S specific filter or sele | egment Filter, eith<br>ct a filter within the | er search<br>Availabl | n for a<br>e menu | u list.    |

To select a Group Segment Filter, either search for a specific filter or select a filter within the Available menu list.

| Employer eServices®                                                                                                    |                                                                                                |
|----------------------------------------------------------------------------------------------------|------------------------------------------------------------------------------------------------|
| Reports Home Automated Reports Custom Repo                                                                                                    | orts Recent Reports Help & Training News Tools Logou                                           |
| Reports Home > ECR > Custom Reports > Financial > Payment                                                                                                    | ts By Month                                                                                    |
| OR Select a Group Segment Filter<br>A Group Segment Filter contains information for a subset of a compar<br>This option allows only one selection.<br>Search for:<br>Available:<br>Group Segment Filter:<br>Group Segment Filter:<br>I - 2 of 2<br>Selected:<br>I - 2 of 2 | .ny's claimant population. The filters listed here were created by you in a separate proces:   |
| STEP 2: SELECT A DATE TYPE <sup>*</sup> (Required)                                                                                                    |                                                                                                |
| Service dates indicate when services were rendered (i.e., a claim v<br>dates (years/months) after you click CONTINUE. <u>Help</u><br>This option allows only one selection.                                                                                                | was incurred). <b>Book dates</b> indicate when claim payments are entered into the financial a |
| O Service Dates                                                                                                    |                                                                                                |
| 1. Demonstration         2. Try It!           Highlight Box         (346 × 100)           (X:0; Y:480)         (X:0; Y:480)                                                                                                    | Click the right arrow button to add the filter to the Selected menu list.                      |

Click the right arrow button to add the filter to the Selected menu list.

| Employer eServices®                                                                                                    |                                               |                               |                |             | ^         |
|----------------------------------------------------------------------------------------------------|-----------------------------------------------|-------------------------------|----------------|-------------|-----------|
| Reports Home Automated Reports Custom Repo                                                                                                    | orts Recent Reports                           | Help & Training               | News           | Tools       | Logou     |
| Reports Home > ECR > Custom Reports > Financial > Payment                                                                                                    | s By Month                                    |                               |                |             |           |
| OR Select a Group Segment Filter<br>A Group Segment Filter contains information for a subset of a compar<br>This option allows only one selection.<br>Search for:<br>Available:<br>Group Segment Filter1<br>Group Segment Filter2<br>I - 2 of 2<br>Group Segment Filter2<br>I - 2 of 2 | y's claimant population. The filt             | ers listed here were create   | ed by you in a | a separate  | e proces: |
| STEP 2: SELECT A DATE TYPE* (Required)                                                                                                    |                                               |                               |                |             |           |
| Service dates indicate when services were rendered (i.e., a claim w<br>dates (years/months) after you click CONTINUE. <u>Help</u><br>This option allows only one selection.                                                                                                    | vas incurred). <b>Book dates</b> indic        | ate when claim payments a     | are entered ir | nto the fir | nancial a |
| O Service Dates                                                                                                    |                                               |                               |                |             |           |
| <b>1. Demonstration 2. Try It!</b> Highlight Box (346 x 100) (X:0; Y:480)                                                                                                    | Note that you can on<br>Segment Filter, not t | ly select a Policy N<br>both. | lumber o       | r a Gro     | oup       |

Note that you can only select a Policy Number or a Group Segment Filter, not both.

| Employer eServices®                                                                                                    |                                        |                             |              |              | ^          |
|----------------------------------------------------------------------------------------------------|----------------------------------------|-----------------------------|--------------|--------------|------------|
| Reports Home Automated Reports Custom Repo                                                                                                    | orts Recent Reports                    | Help & Training             | News         | Tools        | Logou      |
| Reports Home > ECR > Custom Reports > Financial > Payment                                                                                                    | s By Month                             |                             |              |              |            |
| OR Select a Group Segment Filter<br>A Group Segment Filter contains information for a subset of a compar<br>This option allows only one selection.<br>Search for:<br>Available:<br>Selected:<br>Group Segment Filter1<br>Group Segment Filter2 | ny's claimant population. The filt     | ers listed here were create | ed by you ir | n a separat  | e proces:  |
| 1 - 2 of 2                                                                                                    |                                        |                             |              |              | Ţ          |
| STEP 2: SELECT & DATE TYPE*(Required)                                                                                                    |                                        |                             |              |              |            |
| Service dates indicate when services were rendered (i.e., a claim w<br>dates (years/months) after you click CONTINUE. <u>Help</u><br>This option allows only one selection.                                                                    | vas incurred). <b>Book dates</b> indic | ate when claim payments a   | are entered  | d into the f | inancial a |
| O Service Dates                                                                                                    |                                        |                             |              |              |            |
| 1. Demonstration         2. Try It!           Highlight Box         (346 × 100)           (X:0; Y:480)         (X:0; Y:480)                                                                                                    | Scroll down to contir                  | nue.                        |              |              |            |

Scroll down to continue.

| Employer eServices®                                                                                                    |                                                                                                    |
|----------------------------------------------------------------------------------------------------|----------------------------------------------------------------------------------------------------|
| Reports Home Automated Reports Custom Repo                                                                                                    | rts Recent Reports Help & Training News Tools Logou                                                                                                    |
| Reports Home > ECR > Custom Reports > Financial > Payment                                                                                                    | s By Month                                                                                                    |
| 1 - 2 of 2                                                                                                    |                                                                                                    |
| STEP 2: SELECT A DATE TYPE* (Required)                                                                                                    |                                                                                                    |
| Service dates indicate when services were rendered (i.e., a claim w<br>dates (years/months) after you click CONTINUE. <u>Help</u><br>This option allows only one selection.<br>Service Dates<br>Sook Dates<br>Service and Book Dates | as incurred). <b>Book dates</b> indicate when claim payments are entered into the financial <b>a</b><br>Highlight Box<br>(761 × 169)<br>(X:4; Y:139)          |
|                                                                                                    |                                                                                                    |
| Select a Date Type                                                                                                    |                                                                                                    |
| Advanced Options are optional. These steps let you add more do<br>for "active" employees only).<br>Show Advanced Options                                                                                                    | stails to your report (e.g. show the distribution of results by "gender") and/or narrow the                                                                   |
| <b>RENAME YOUR REPORT</b><br>If you would like to rename this report, type a new name into the text                                                                                                    | t field below, and then click the <b>Rename Report</b> button.                                                                                                |
|                                                                                                    |                                                                                                    |
| 1. Demonstration         2. Try It!           Highlight Box         (346 x 100)           (X:0; Y:480)         (X:0; Y:480)                                                                                                    | The next step is to select a Date Type. Select either Service<br>Dates, Book Dates, or both Service and Book Dates. In this<br>example, we select Book Dates. |

The next step is to select a Date Type. Select either Service Dates, Book Dates, or both Service and Book Dates. In this example, we select Book Dates.

| Employer eServices®                                                                                                    | <u>^</u>                                                                                                    |
|----------------------------------------------------------------------------------------------------|----------------------------------------------------------------------------------------------------|
| Reports Home Automated Reports Custom Repo                                                                                                    | orts Recent Reports Help & Training News Tools Logou                                                                                                    |
| Reports Home > ECR > Custom Reports > Financial > Payment                                                                                                    | ts By Month                                                                                                    |
| 1 - 2 of 2                                                                                                    |                                                                                                    |
| STEP 2: SELECT A DATE TYPE <sup>*</sup> (Required)                                                                                                    |                                                                                                    |
| Service dates indicate when services were rendered (i.e., a claim w<br>dates (years/months) after you click CONTINUE. <u>Help</u><br>This option allows only one selection.<br>Service Dates<br>Book Dates<br>Service and Book Dates | was incurred). <b>Book dates</b> indicate when claim payments are entered into the financial a                                                                                                    |
|                                                                                                    |                                                                                                    |
| SELECT ADVANCED OPTIONS Advanced Options are optional. These steps let you add more du for "active" employees only). Show Advanced Options                                                                                           | let <b>all9higt/ենց</b> oveport (e.g. show the distribution of results by "gender") and/or narrow the<br>(761 × 94)<br>(X:6; Y:311)                                                                     |
| <b>RENAME YOUR REPORT</b><br>If you would like to rename this report, type a new name into the tex                                                                                                    | at field below, and then click the <b>Rename Report</b> button.                                                                                                    |
| 1. Demonstration         2. Try It!           Highlight Box         (346 × 100)           (X:0; Y:480)         (X:0; Y:480)                                                                                                    | When creating a custom report, you can select Advanced<br>Options that will add more detail or narrow down your report.<br>Please refer to the Using Advanced Options tutorial for more<br>information. |

When creating a custom report, you can select Advanced Options that will add more detail or narrow down your report. Please refer to the Using Advanced Options tutorial for more information.

| Employer eServices®                                                                                                    |                                         |                               |               |               |            | ^ |
|----------------------------------------------------------------------------------------------------|-----------------------------------------|-------------------------------|---------------|---------------|------------|---|
| Reports Home Automated Reports Custom Repo                                                                                                    | rts Recent Reports                      | Help & Training               | News          | Tools         | Logou      |   |
| Reports Home       > ECR       > Custom Reports       > Financial       > Payments         1       - 2 of 2       -       -       -       -       -       -       -       -       -       -       -       -       -       -       -       -       -       -       -       -       -       -       -       -       -       -       -       -       -       -       -       -       -       -       -       -       -       -       -       -       -       -       -       -       -       -       -       -       -       -       -       -       -       -       -       -       -       -       -       -       -       -       -       -       -       -       -       -       -       -       -       -       -       -       -       -       -       -       -       -       -       -       -       -       -       -       -       -       -       -       -       -       -       -       -       -       -       -       -       -       -       -       -       -       -       -       -       -< | By Month                                |                               |               |               |            | : |
| STEP 2: SELECT A DATE TYPE*(Required) Service dates indicate when services were rendered (i.e., a claim w                                                                                                    | as incurred). <b>Book dates</b> indica  | ate when claim navments a     | are entered   | l into the fi | inancial a |   |
| dates (years/months) after you click CONTINUE. <u>Help</u><br>This option allows only one selection.<br>Service Dates                                                                                                    |                                         |                               |               |               |            |   |
| Book Dates     Service and Book Dates                                                                                                    |                                         |                               |               |               |            |   |
| <b>SELECT ADVANCED OPTIONS</b><br><b>Advanced Options are optional</b> . These steps let you add more de<br>for "active" employees only).                                                                                                    | tails to your report (e.g. show t       | the distribution of results t | by "gender"   | ') and/or n   | iarrow th  | ' |
|                                                                                                    |                                         |                               |               |               |            |   |
| If you would like to rename this report, type a new name into the text                                                                                                    | field below, and then click the ${f I}$ | Rename Report button.         |               |               |            |   |
| Re<br>Use the Rename Report feature to further customize<br>report. Type the new name in the Rename Report fiel                                                                                                    |                                         | omize y<br>oort field         | /our<br>d and |               |            |   |
| Click CONTINUE to continue processing this report.                                                                                                    | click the Rename Re                     | port button.                  |               |               |            |   |

Use the Rename Report feature to further customize your report. Type the new name in the Rename Report field and click the Rename Report button.

| Employer eServices <sup>®</sup>                                                                                                    | ^ |
|----------------------------------------------------------------------------------------------------|---|
| Reports Home Automated Reports Custom Reports Recent Reports Help & Training News Tools Logou                                                                                                    |   |
| Reports Home > ECR > Custom Reports > Financial > Payments By Month                                                                                                    |   |
| 1 - 2 of 2                                                                                                    |   |
| STEP 2: SELECT A DATE TYPE <sup>*</sup> (Required)                                                                                                    |   |
| Service dates indicate when services were rendered (i.e., a claim was incurred). Book dates indicate when claim payments are entered into the financial a dates (years/months) after you click CONTINUE. <u>Help</u><br>This option allows only one selection. |   |
| O Service Dates                                                                                                    |   |
| OBook Dates                                                                                                    |   |
| 🔘 Service and Book Dates                                                                                                    |   |
|                                                                                                    |   |
| SELECT ADVANCED OPTIONS                                                                                                    |   |
|                                                                                                    |   |
| for "active" employees only).                                                                                                    |   |
| Show Advanced Options                                                                                                    |   |
| Click the Beneme Benert butten                                                                                                    |   |
| RENAME YOUR REPORT                                                                                                    |   |
| If you would like to rename this report, type a new name into the text field below, and then click the <b>Rename Report</b> button.                                                                                                    |   |
|                                                                                                    |   |
|                                                                                                    |   |
| Click <b>CONTINUE</b> to continue processing this report                                                                                                    |   |
|                                                                                                    | ~ |
|                                                                                                    |   |

| Employer eServices <sup>®</sup>                                                                                                    | ^      |
|----------------------------------------------------------------------------------------------------|--------|
| Reports Home Automated Reports Custom Reports Recent Reports Help & Training News Tools Lo                                                                                                    | ogou   |
| Reports Home > ECR > Custom Reports > Financial > Payments By Month                                                                                                    |        |
| 1 - 2 of 2                                                                                                    |        |
| STEP 2: SELECT A DATE TYPE <sup>*</sup> (Required)                                                                                                    |        |
| Service dates indicate when services were rendered (i.e., a claim was incurred).Book dates indicate when claim payments are entered into the finan dates (years/months) after you click CONTINUE. <u>Help</u><br>This option allows only one selection. | cial a |
| O Service Dates                                                                                                    |        |
| Book Dates                                                                                                    |        |
| Service and Book Dates Rename Successful                                                                                                    |        |
| SELECT ADVANCED OPTIONS                                                                                                    |        |
| Advanced Options are optional. These steps let you add more details to your for "active" employees only).                                                                                                    | w th   |
| Show Advanced Options                                                                                                    |        |
| RENAME YOUR REPORT                                                                                                    |        |
| If you would like to rename this report, type a new name into the text field below, and then click the <b>Rename Report</b> button.                                                                                                    |        |
| My Report The Rename Confirmation window appears. Click OK to                                                                                                    | ,      |
| CONTINUE to continue processing this report.                                                                                                    |        |
|                                                                                                    |        |

The Rename Confirmation window appears. Click OK to continue.

| Employer eServices <sup>®</sup>                                                                                                    |
|----------------------------------------------------------------------------------------------------|
| Reports Home Automated Reports Custom Reports Recent Reports Help & Training News Tools Logo                                                                                                    |
| Reports Home > ECR > Custom Reports > Financial > Payments By Month                                                                                                    |
| 1 - 2 of 2                                                                                                    |
| STEP 2: SELECT A DATE TYPE <sup>*</sup> (Required)                                                                                                    |
| Service dates indicate when services were rendered (i.e., a claim was incurred). Book dates indicate when claim payments are entered into the financial a dates (years/months) after you click CONTINUE. <u>Help</u><br>This option allows only one selection. |
| Service Dates                                                                                                    |
| 💿 Book Dates                                                                                                    |
| 🔘 Service and Book Dates                                                                                                    |
| SELECT ADVANCED OPTIONS Advanced Options are optional. These steps let you add more details to your report (e.g. show the distribution of results by "gender") and/or narrow the for "active" employees only). Show Advanced Options RENAME YOUR REPORT        |
| If you would like to rename this report, type a new name into the text field below, and then click the <b>Rename Report</b> button.                                                                                                    |
| My Report Scroll down to continue.                                                                                                    |
| Click <b>CONTINUE</b> to continue processing this report.                                                                                                    |
|                                                                                                    |

Scroll down to continue.

| A aroup begineric nicer concains information for a subsector a company's claimant population. The nicers listed here were created by you're a separate process                                                                                       |
|----------------------------------------------------------------------------------------------------|
| There are no selections available in this option.                                                                                                    |
|                                                                                                    |
| STEP 2. SEECT A DATE THE (Requireu)                                                                                                    |
| Service dates indicate when services were rendered (i.e., a claim was incurred). Book dates indicate when claim payments are entered into the financial a dates (years/months) after you click CONTINUE. Help This option allows only one selection. |
| Service Dates                                                                                                    |
| 📀 Book Dates                                                                                                    |
| 🔘 Service and Book Dates                                                                                                    |
|                                                                                                    |
| SELECT ADVANCED OPTIONS                                                                                                    |
| Advanced Ontions are ontional. These steps let you add more details to your report (e.g. show the distribution of results by "gender") and/or perrow the                                                                                             |
| for "active" employees only).                                                                                                    |
| Show Advanced Options                                                                                                    |
|                                                                                                    |
| RENAME YOUR REPORT                                                                                                    |
| If you would like to rename this report, tune a new name into the text field being, and then dick the <b>Dename Denart</b> button                                                                                                    |
|                                                                                                    |
| My Report Click the Continue button Rename Report                                                                                                    |
|                                                                                                    |
| Click CONTINUE to continue processing this report.                                                                                                    |
|                                                                                                    |
|                                                                                                    |
|                                                                                                    |
|                                                                                                    |
| © 2006 UnitedHealth Group, Inc. All Rights Reserved. Confidential.                                                                                                    |
|                                                                                                    |

Click continue.

| Employer eServices <sup>®</sup>                                                                                                    | <u>^</u>                                           |  |  |  |
|----------------------------------------------------------------------------------------------------|----------------------------------------------------|--|--|--|
| Reports Home Automated Reports Custom Repo                                                                                                    | rts Recent Reports Help & Training News Tools Logo |  |  |  |
| Reports Home > ECR > Custom Reports > Financial > My Report                                                                                                    | t                                                  |  |  |  |
| STEP 3: SELECT BOOK DATES* (Required)                                                                                                    |                                                    |  |  |  |
| Your report will be limited to claims <b>booked</b> (i.e., a payment was entered into the financial accounting system) during the months you select. The system maintains a rolling 36-months of booked claims. <u>Help</u> This option requires at least one selection. |                                                    |  |  |  |
| Search for:<br>Available: Selected:<br>2005-05<br>21<br>2005-12<br>2005-11<br>2005-10<br>2005-09 ✓<br>1 - 30 of 36 ▶ M                                                                                                    |                                                    |  |  |  |
| RENAME YOUR REPORT If you would like to rename this report, type a new name into the text field below, and then click the <b>Rename Report</b> button.                                                                                                    |                                                    |  |  |  |
| My Report Rename Report                                                                                                    |                                                    |  |  |  |
| 1. Demonstration       2. Try It!         Highlight Box<br>(346 × 100)<br>(X:0; Y:480)       Last, you will be asked to pick either specific Service Dates<br>Book Dates, or both, depending on what you selected as a<br>Date Type.                                     |                                                    |  |  |  |

Last, you will be asked to pick either specific Service Dates, Book Dates, or both, depending on what you selected as a Date Type.

| Employer eServices®                                                                                                    |                                                             |                                            |                      |                      |                  | ^ |
|----------------------------------------------------------------------------------------------------|-------------------------------------------------------------|--------------------------------------------|----------------------|----------------------|------------------|---|
| Reports Home Automated Reports Custom Repo                                                                                                    | rts Recent Reports                                          | Help & Training                            | News                 | Tools                | Logo             |   |
| Reports Home > ECR > Custom Reports > Financial > My Report                                                                                                    | t                                                           |                                            |                      |                      |                  |   |
| STEP 3: SELECT BOOK DATES* (Required)                                                                                                    |                                                             |                                            |                      |                      |                  |   |
| Your report will be limited to claims <b>booked</b> (i.e., a payment was enter<br>maintains a rolling 36-months of booked claims. <u>Help</u><br>This option requires at least one selection. | red into the financial accounting                           | g system) during the mont                  | ths you sele         | ect. The sy          | stem             |   |
| Search for:<br>Available: Selected:<br>2006-05<br>2006-04                                                                                                    |                                                             |                                            |                      |                      |                  |   |
| 2006-03<br>2006-02<br>2008-02<br>2005-12<br>2005-12<br>2005-1<br>Select Book Dates<br>2005-                                                                                                   |                                                             |                                            |                      |                      |                  |   |
| I - 30 of 36 ▶ M<br>RENAME YOUR REPORT                                                                                                    |                                                             |                                            |                      |                      |                  |   |
| If you would like to rename this report, type a new name into the text                                                                                                    | field below, and then click the F                           | Rename Report button                       |                      |                      |                  |   |
| My Report Re                                                                                                    | name Report                                                 |                                            |                      |                      |                  |   |
| 1. Demonstration         2. Try It!           Highlight Box         (346 × 100)           (X:0; Y:480)         (X:0; Y:480)                                                                   | In this example, we s<br>2006. Note, you mus<br>the report. | elect all the availa<br>t select each date | ible Boc<br>9 you wa | ok Date<br>nt to inc | s in<br>clude ir | n |

In this example, we select all the available Book Dates in 2006. Note, you must select each date you want to include in the report.

| Employer eServices®                                                                                                    |                                            |                      |          |        |        | ^ |
|----------------------------------------------------------------------------------------------------|--------------------------------------------|----------------------|----------|--------|--------|---|
| Reports Home Automated Reports Custom Repo                                                                                                    | rts Recent Reports                         | Help & Training      | News     | Tools  | Logo   |   |
| Reports Home > ECR > Custom Reports > Financial > My Report                                                                                                    | t                                          |                      |          |        |        |   |
| STEP 3: SELECT BOOK DATES* (Required)                                                                                                    |                                            |                      |          |        |        |   |
| Your report will be limited to claims <b>booked</b> (i.e., a payment was entered into the financial accounting system) during the months you select. The system maintains a rolling 36-months of booked claims. <u>Help</u><br>This option requires at least one selection.                                                                                                    |                                            |                      |          |        |        |   |
| Search for:<br>Available: Selected:<br>2006-05<br>2006-04<br>2006-03<br>2006-04<br>2006-04<br>2006-04<br>2006-04<br>2006-04<br>2006-04<br>2006-04<br>2006-04<br>2006-04<br>2006-04<br>2006-04<br>2006-04<br>2006-06<br>2006-06<br>2006-07<br>2006-07<br>2006<br>2006-07<br>2006-07 |                                            |                      |          |        |        |   |
| 2005-01<br>2005-12<br>2005-11<br>2005-10<br>2005-09 V<br>1 - 30 of 36 V                                                                                                    |                                            |                      |          |        |        |   |
| If you would like to rename this report, type a new name into the text                                                                                                    | : field below, and then click the <b>R</b> | tename Report button |          |        |        |   |
| My Report Re                                                                                                    | name Report                                |                      |          |        |        |   |
| 1. Demonstration         2. Try It!           Highlight Box         (346 × 100)           (X:0; Y:480)         (X:0; Y:480)                                                                                                    | Click the right arrow b<br>menu list.      | button to add the o  | dates to | the Se | lected |   |

Click the right arrow button to add the dates to the Selected menu list.

| Employer eServices®                                                                                                    | ·                                                                                                    |  |  |  |  |
|----------------------------------------------------------------------------------------------------|----------------------------------------------------------------------------------------------------|--|--|--|--|
| Reports Home Automated Reports Custom Repo                                                                                                    | rts Recent Reports Help & Training News Tools Logou                                                                                                    |  |  |  |  |
| Reports Home > ECR > Custom Reports > Financial > My Report                                                                                                    | t                                                                                                    |  |  |  |  |
| STEP 3: SELECT BOOK DATES* (Required)                                                                                                    |                                                                                                    |  |  |  |  |
| Your report will be limited to claims <b>booked</b> (i.e., a payment was enter<br>maintains a rolling 36-months of booked claims. <u>Help</u><br>This option requires at least one selection.                                                                                                    | Your report will be limited to claims <b>booked</b> (i.e., a payment was entered into the financial accounting system) during the months you select. The system maintains a rolling 36-months of booked claims. Help This option requires at least one selection. |  |  |  |  |
| Search for:<br>Available: Selected:<br>2006-06<br>2006-05<br>2006-04<br>2006-04<br>2006-03<br>2006-04<br>2006-03<br>2006-04<br>2006-03<br>2006-04<br>2006-03<br>2006-04<br>2006-04<br>2006-04<br>2006-05<br>2006-04<br>2006-04<br>2006-05<br>2006-04<br>2006-04<br>2006-05<br>2006-04<br>2006-05<br>2006-05<br>2006-04<br>2006-05<br>2006-05<br>2005-10<br>2005-10<br>2005 |                                                                                                    |  |  |  |  |
| 2005-09       Image: Constraint of the second second                                                                                                    |                                                                                                    |  |  |  |  |
|                                                                                                    |                                                                                                    |  |  |  |  |
| 1. Demonstration         2. Try It!           Highlight Box         (346 x 100)           (X:0; Y:480)         (X:0; Y:480)                                                                                                    | Scroll down to continue.                                                                                                    |  |  |  |  |

Scroll down to continue.

| STEP 3: SELECT BUOK DATES (REQUIRED)                                                                                                    |   |
|----------------------------------------------------------------------------------------------------|---|
| Your report will be limited to claims <b>booked</b> (i.e., a payment was entered into the financial accounting system) during the months you select. The system maintains a rolling 36-months of booked claims. Help<br>This option requires at least one selection.                                                           | - |
| Search for:       ▲ Match case         Available:       Selected:         2006-05       2006-05         2006-04       2006-05         2006-03       2006-03         2006-04       2006-03         2006-05       2006-03         2006-01       2006-02         2005-12       ■         2005-10       ■         1 - 30 of 36 ▶ ▶ |   |
| RENAME YOUR REPORT         If you would like to rename this report, type a new name into the text field below, and then click the Rename Report button.         My Report         Rename Report                                                                                                    |   |
| Click the <b>Continue</b> button<br>Click <b>CONTIL</b> to continue processing this report.                                                                                                    |   |
| © 2006 UnitedHealth Group, Inc. All Rights Reserved. Confidential.                                                                                                    |   |

Click Continue to process your report.

| Employer eServices <sup>®</sup>                                                                                                    |                                                                                    |                                                                   |                                 |                                | <u> </u>                |
|----------------------------------------------------------------------------------------------------|------------------------------------------------------------------------------------|-------------------------------------------------------------------|---------------------------------|--------------------------------|-------------------------|
| Reports Home Automated Reports Custom Repo                                                                                                    | rts Recent Reports                                                                 | Help & Training                                                   | News                            | Tools                          | Logou                   |
| <u>Reports Home</u> > ECR > Custom Reports > Financial > Payments                                                                                                    | By Month                                                                           |                                                                   |                                 |                                |                         |
| Your request is processing Please Wait.<br>Report name: Payments By Month<br>Current status: Running Report<br>Report description: Distributes reimbursement amounts based on the month they<br>are booked to the financial accounting system<br>Please wait or choose one of the following actions: |                                                                                    |                                                                   |                                 |                                |                         |
| Check status again     Go to the Recent Reports Page this report continues to process.     Show report details     Cancel                                                                                                    |                                                                                    |                                                                   |                                 |                                |                         |
| © 2006 UnitedHealth Group ®, Inc. All Rights Reserved. Confidential.                                                                                                    |                                                                                    |                                                                   |                                 |                                |                         |
| 1. Demonstration         2. Try It!           Highlight Box         (346 × 100)           (X:0; Y:480)         (X:0; Y:480)                                                                                                    | The Processing pag<br>the report. Some re<br>start another report v<br>link above. | e displays while th<br>ports take longer t<br>while one is proces | ie syste<br>o gener<br>ssing by | m gene<br>ate. Yo<br>/ clickin | rates<br>u can<br>g the |

The Processing page displays while the system generates the report. Some reports take longer to generate. You can start another report while one is processing by clicking the link above.

| Employer eServic                                 | es®                                      |                          |                                                              |                                    | <u> </u>                     |
|--------------------------------------------------|------------------------------------------|--------------------------|--------------------------------------------------------------|------------------------------------|------------------------------|
| Reports Home Automa                              | ted Reports Cust                         | tom Reports Re           | cent Reports Help &                                          | Training News                      | s Tools Logou                |
| Reports Home > ECR > Custom                      | n Reports > Financial >                  | Payments By Mon          | th                                                           |                                    |                              |
| File + View + Data + Forma                       | + •                                      |                          |                                                              | Last undate:                       | 11/15/2006 1·21·43 Pf        |
|                                                  |                                          |                          |                                                              |                                    |                              |
|                                                  | 🛅 🔁 🔲 Σ Σ                                | . 2± 📶 📶                 | (Custom) 🕶 📃 🗣                                               | 🕴 🔎 🔚 🗓 🛱                          |                              |
| PAGE-BY: none                                    |                                          |                          |                                                              |                                    | ? ×                          |
|                                                  |                                          |                          |                                                              | Data rows:                         | 7 Data columns: 4            |
| Book Year/Month 🛆 🖸                              | Benefit Payment                          | Medical                  | Managed Pharmacy                                             | Capitation                         | Total                        |
|                                                  | r t∂                                     | Payments 🔽               | Payments 🔽                                                   | Payments 🔽 🛛                       | Payments 🔽                   |
| 2006-01                                          |                                          | \$18,061                 | \$3,520                                                      | \$2,562                            | \$24,143                     |
| 2006-02                                          |                                          | \$14,612                 | \$4,519                                                      | \$2,491                            | \$21,623                     |
| 2006-03                                          |                                          | \$47,805                 | \$7,680                                                      | \$2,385                            | \$57,870                     |
| 2006-04                                          |                                          | \$78,386                 | \$3,523                                                      | \$2,244                            | \$84,153                     |
| 2006-05                                          |                                          | \$33,638                 | \$3,078                                                      | \$2,244                            | \$39,561                     |
| 2006-06 \$1                                      |                                          | \$13,044                 | \$3,858                                                      | \$2,279                            | \$19,182                     |
| Fotal \$205,546 \$26,779 \$14,207 \$246,         |                                          |                          | \$246,532                                                    |                                    |                              |
| © 2006 UnitedHealth Group ®, In                  | c. All Rights Reserved. (                | Confidential.            |                                                              |                                    |                              |
| 1. Demonstration<br>Highlig<br>(346 )<br>(X:0; V | 2. Try It!<br>ht Box<br>× 100)<br>Y:480) | To lea<br>Resu<br>Tutori | arn more about how to r<br>Its view please see the l<br>ial. | nanipulate your<br>Manipulating Re | data in Report<br>eport Data |

To learn more about how to manipulate your data in Report Results view please see the Manipulating Report Data Tutorial.

| Employer eServices®                                                                                                    |                          |                                                                          |
|----------------------------------------------------------------------------------------------------|--------------------------|--------------------------------------------------------------------------|
|                                                                                                    | Co<br>You have com<br>Re | ongratulations!<br>pleted the Running Custom<br>eports Tutorial          |
| 1. Demonstration         2. Try II           Highlight Box         (346 × 100)           (X:0; Y:480)         (X:0; Y:480) | 1                        | Congratulations! You have completed the Running Custom Reports tutorial. |

Congratulations! You have completed the Running Custom Reports tutorial.